## THE UNIVERSITY OF UTAH OFFICE OF UNDERGRADUATE RESEARCH KRONOS INSTRUCTIONS

- 1. Login to **KRONOS** at <u>kronos.utah.edu</u> using your CIS credentials (uNID and CIS password).
- 2. Select the **KRONOS** button.
- 3. In the **"My Information**" tab, make sure **"Current Pay Period**" is selected from the time dropdown menu. This will be the default view.

If your KRONOS Timecard does not look like the image below, please send a screenshot of your screen to <u>katie.sexton@utah.edu</u>.

|                | K             |          |          | YOUR I<br>Sign Oi | NAME<br>ut | 0   |          |                   |         |                     |        |  |
|----------------|---------------|----------|----------|-------------------|------------|-----|----------|-------------------|---------|---------------------|--------|--|
| My Information |               |          |          |                   |            |     |          |                   |         |                     |        |  |
| My Timecard    |               |          |          |                   |            |     |          |                   |         |                     |        |  |
|                |               |          |          |                   |            |     | Loade    | ed: 12:34 PM      | Curren  | t Pay Period ×      |        |  |
| V              | v             |          |          |                   |            |     |          | Ċ                 |         |                     |        |  |
| App<br>Time    | rove<br>ecard |          |          |                   |            |     |          | Print<br>Timecard | Refresh | Calculate<br>Totals | Save   |  |
|                |               | Date     | Schedule | In                | Transfer   | Out | Pay Code | Amount            | Shift   | Daily               | Period |  |
| +              | x             | Mon 8/21 |          |                   |            |     |          |                   |         |                     |        |  |
| +              | x             | Tue 8/22 |          |                   |            |     |          |                   |         |                     |        |  |

4. Enter your **In** and **Out** punches <u>every time you work</u>. Keep your KRONOS timecard as up-to-date as possible. Include AM or PM in your punches. The KRONOS default for entered time is AM.

If you cannot enter data into the "In" and "Out" columns in KRONOS, please send a screenshot of your screen to katie.sexton@utah.edu.

|   |   | Date     | Schedule | In    | Transfer | Out    | Pay Code | Amount | Shift | Daily | Period |
|---|---|----------|----------|-------|----------|--------|----------|--------|-------|-------|--------|
| + | x | Mon 8/21 |          | 8:04a |          | 10:17a |          |        |       |       |        |
| + | x | Tue 8/22 |          | 2:30p |          | 3:58p  |          |        |       |       |        |

5. After you have entered data, select the "**Save**" button. The **Shift**, **Daily**, and **Period** totals will update after you save.

| Appl | rove |          |          |       |          |        |          | Print<br>Timecard | Refresh | Calculate<br>Totals | Save   |
|------|------|----------|----------|-------|----------|--------|----------|-------------------|---------|---------------------|--------|
|      |      | Date     | Schedule | In    | Transfer | Out    | Pay Code | Amount            | Shift   | Daily               | Period |
| +    | x    | Mon 8/21 |          | 8:04a |          | 10:17a |          |                   | 2:15    | 2:15                | 2:15   |
| +    | x    | Tue 8/22 |          | 2:30p |          | 3:58p  |          |                   | 1:30    | 1:30                | 3:45   |

6. To add another row of data for multiple shifts on the same day, select the "+" button in the Add Row column. Select the "**Save**" button after you have entered data. The **Shift**, **Daily**, and **Period** totals will update again after you save.

| App<br>Time | rove |          |          |       |          |        |          | Print<br>Timecard | Refresh | Calculate<br>Totals | Save   |
|-------------|------|----------|----------|-------|----------|--------|----------|-------------------|---------|---------------------|--------|
|             |      | Date     | Schedule | In    | Transfer | Out    | Pay Code | Amount            | Shift   | Daily               | Period |
| +           | х    | Mon 8/21 |          | 8:04a |          | 10:17a |          |                   | 2:15    | 2:15                | 2:15   |
| +           | x    | Tue 8/22 |          | 2:30p |          | 3:58p  |          |                   |         |                     | 4:45   |
| +           | x    |          |          | 5:00p |          | 5:44p  |          |                   | 2:30    | 2:30                | 4:45   |

 IF YOU HAVE ANOTHER JOB ON CAMPUS, indicate which shift belongs to which job. Select the "Transfer" cell in the correct row and select the appropriate job. The Transfer for UROP hours is "StudRsrc-Undergraduate Research" followed by a string of numbers. Select this Transfer for all of your UROP hours.

If you do not have a dropdown for Transfers in KRONOS, please send a screenshot of your screen to <u>katie.sexton@utah.edu</u>.

|   |   | Date     | Schedule | In    | Transfer  | Out    | Pay Code | Amount | Shift | Daily | Period |
|---|---|----------|----------|-------|-----------|--------|----------|--------|-------|-------|--------|
| + | x | Mon 8/21 |          | 8:04a | StudRsr v | 10:17a |          |        | 2:15  | 2:15  | 2:15   |
| + | x | Tue 8/22 |          | 2:30p | StudRsr × | 3:58p  |          |        |       |       | 4:45   |
| + | x |          |          | 5:00p |           | 5:44p  |          |        | 2:30  | 2:30  | 4:45   |

8. On the last day of the pay period, approve your timecard. Select the "**Approve Timecard**" button, then "**Approve Timecard**" from the dropdown.

| App<br>Time | rove<br>ecard |          |          |       |                      |        |          |        | Refresh | Calculate<br>Totals | Save   |
|-------------|---------------|----------|----------|-------|----------------------|--------|----------|--------|---------|---------------------|--------|
|             |               | Date     | Schedule | In    | Transfer             | Out    | Pay Code | Amount | Shift   | Daily               | Period |
| +           | x             | Mon 8/21 |          | 8:04a | StudRsr <sub>*</sub> | 10:17a |          |        | 2:15    | 2:15                | 2:15   |
| +           | x             | Tue 8/22 |          | 2:30p | StudRsr •            | 3:58p  |          |        |         |                     | 4:45   |
| +           | x             |          |          | 5:00p |                      | 5:44p  |          |        | 2:30    | 2:30                | 4:45   |

9. Make sure your UROP shifts in the KRONOS Timecard <u>exactly match</u> the shift totals you enter into the **UROP Timecard** (<u>our.utah.edu/urop/timecard</u>). Discrepancies may delay approval of your timecard.

## All eligible UROP employees must complete both a **UROP Timecard** (our.utah.edu/urop/timecard) AND a **KRONOS Timecard**.

Please contact <u>katie.sexton@utah.edu</u> with KRONOS questions.